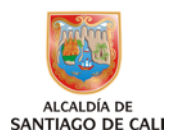

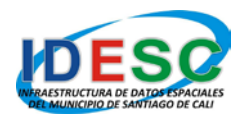

### GUÍA MANEJO HERRAMIENTA WEB PARA REALIZAR EL INVENTARIO DE PRODUCTOS GEOGRÁFICOS

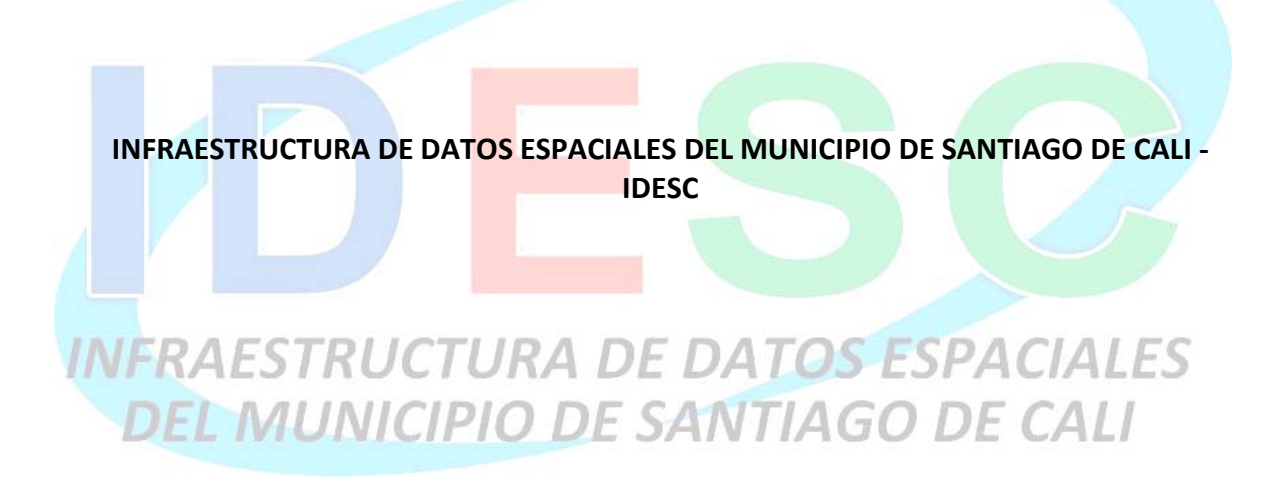

# ALCALDIA DE SANTIAGO DE CALI DEPARTAMENTO ADMINISTRATIVO DE PLANEACION MUNICIPAL 2009

CAM - Torre Alcaldía - Piso 10 Tel. 6689100 ext. 114 - email: idesc@cali.gov.co Departamento Administrativo de Planeación Municipal

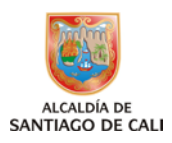

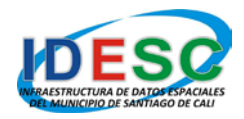

A continuación se detallan los pasos a seguir para realizar el inventario de productos geográficos:

1. Abrir un navegador de Internet (recomendado Mozilla Firefox) y digitar la siguiente dirección: <u>http://idesc.cali.gov.co/</u> figura No. 1.

## Figura No. 1

| 😻 Geovisor IDESC - Mozilla Firefox                                  |                                                                                                    |
|---------------------------------------------------------------------|----------------------------------------------------------------------------------------------------|
| Eile Edit View History Bookmarks Iools Help                         |                                                                                                    |
| < D- C × 🏠 🗋                                                        |                                                                                                    |
| 🖻 Más visitados 🔝 Últimas noticias 📄 Geovisor IDESC 📄 Geovisor IDES | 5C 📄 Correo Alcaldia 🌈 isoHunt 🔳 SubDivX 📄 MOVISTAR - Mi Cuent 🤴 IDESC 🕇                                                                                                    |
| 📄 Correo Corporativo Municipio Santiago 🖂 📄 IDESC - Infraestructu   | ura de Datos Espa 🖂 📋 Geovisor IDESC 🛛 🛛 🔀                                                                                                    |
| ALCALDÍA DE<br>SANTIACO DE CALI                                     | IDESC                                                                                                    |
| Iniciar sesión o <table-cell-rows> 🌢 🊔</table-cell-rows>            | INFRAESTRUCTURA DE DATOS ESPACIALES<br>DEL MUNICIPIO DE SANTIAGO DE CALI                                                                                                    |
| Usuario *                                                           | Bienvenidos al Geovisor de la Infraestructura de                                                                                                    |
| Contraseña *                                                        | Datos Espaciales de Santiago de Cali - IDESC                                                                                                    |
| Iniciar sesión                                                      | Esta aplicación es una herramienta esencial para la gestión y<br>administración del territorio tanto a nivel público y privado, así como<br>para la ciudadanía en general.                                                                                                    |
| * Si no está registrado, presione el siguiente botón: Ingresar      | El Geovisor pretende ser una herramienta de encuentro donde se<br>ofrecerá información cardográfica y de datos de diversas variables<br>que se manejan en la administración municipal, por medio de la<br>cual los usuarios podrán acceder a diversos servicios<br>relacionados con una ubicación geográfica, tales como: identificar<br>un objeto, localizar una dirección, buscar sitios de interés, entre<br>otros. |
|                                                                     | Nota: La información disponible en el Geovisor es únicamente de<br>consulta, para llevar a cabo trámites debe acercarse a la<br>Administración Municipal.                                                                                                    |
|                                                                     | Geovisor IDESC - Versión Beta<br>Alcaldía de Santiago de Cali - Nit.890399011-3                                                                                                    |
|                                                                     |                                                                                                    |

 Para ingresar al sistema se deben digitar los datos de Usuario y Contraseña y presionar el botón Iniciar sesión. A continuación se abrirá el Geovisor IDESC, figura No. 2.

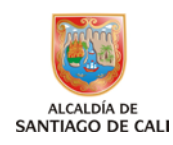

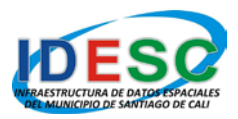

#### Figura No. 2

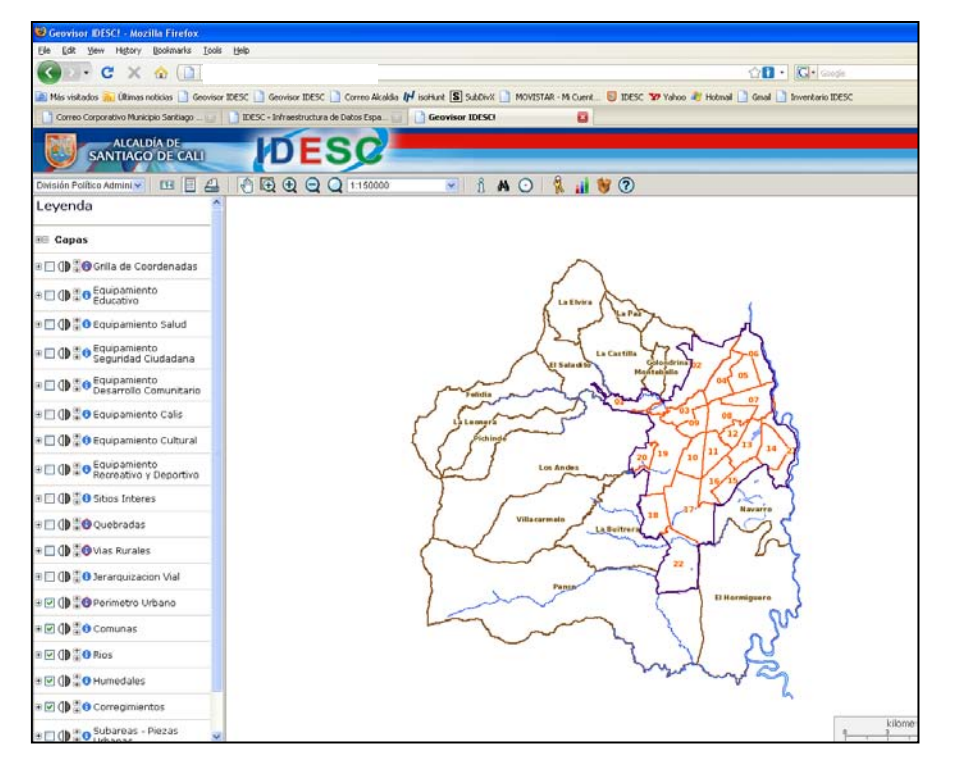

- Una vez se tenga una vista como la de la figura No. 2, se deberá presionar el botón varia presionar el formulario de inventario de productos geográficos.
- 4. A continuación se muestra la ventana del inventario, en la cual se puede comenzar a ingresar los datos para inventariar un producto geográfico, figura No. 3.

**Nota:** Al colocar el cursor sobre este símbolo  $^{\textcircled{O}}$ , se accede a un mensaje de ayuda, el cual le indica al usuario la forma como se debe diligenciar.

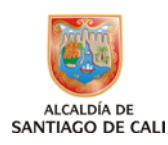

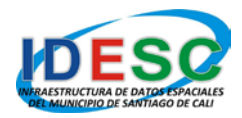

#### Figura No. 3

|                              | <b>SFOO</b> |              |                              |                  |
|------------------------------|-------------|--------------|------------------------------|------------------|
| IAGO DE CALI                 | DESC        |              |                              |                  |
|                              |             | INVENTARIO D | E PRODUCTOS GEOGRÁFICOS      | <br>             |
| I. IDENTIFICACIÓN DEL PRODUC | то          |              |                              |                  |
| 1. General                   |             | 2 .          | 2. Coordenadas               | - 2              |
| Título o Nombre Archivo:     |             | •            | Sistema Coordenadas:         | <br>v            |
| Descripción:                 |             | W            | Nombre Sistema Coord.:       | <br><b>v v</b>   |
| Área Cobertura:              |             | ♥ ⑦ *        | Y Max.:                      | (V)              |
| Fecha Publicación:           |             | •            | X Min.:                      | 0                |
| Tipo Presentación:           |             | • ? *        | Y Min.:                      | 0                |
| Escala:                      |             | ♥ ⑦ *        | X Max.:                      | 0                |
| 3. Responsable               |             |              | 4. Ubicación                 |                  |
| Autor:                       |             | • *          | Institución:                 | <br>▼ ?          |
| Propietario:                 |             | • 🕐 *        | Edificio:                    | 0                |
| Custodio:                    |             | * (*)        | Piso:                        | ۲                |
| Modificó:                    |             | •            | Oficina:                     | •                |
| Fecha Modificación:          |             | 0            |                              |                  |
| UL CARACTERIZACIÓN DEL PROJ  | DUICTO      |              |                              |                  |
| Tino Inventario:             |             | • 🤊 *        |                              |                  |
| Formato                      |             |              | Tamaño:                      | 0                |
| Ties Unided Concernación     |             |              | Talifailo.                   |                  |
| Tipo onidad conservación.    |             |              |                              |                  |
| Observaciones:               |             |              | Plancha o Tomoy Cantidad:    |                  |
| Modo Consultà:               |             | v v          | Mantenimiento/Actualización: | <br>VV           |
| Restricción Acceso:          |             | * 10 🖌       | Modo Acceso:                 | <br><b>v</b> (9) |

- 5. Una vez se hayan ingresado los datos mínimos requeridos (campos marcados con asterisco), se podrá presionar el botón **Guardar**, para que este sea almacenado en la base de datos.
- 6. Para observar el total de productos geográficos inventariados hasta el momento, se deberá presionar el botón **Listado**, figura No. 4.

| 🕘 Inventario de Productos Geográficos - Mozilla Firefox |                                                                                                    |                        |                             |               |
|---------------------------------------------------------|----------------------------------------------------------------------------------------------------|------------------------|-----------------------------|---------------|
|                                                         |                                                                                                    |                        |                             |               |
| ALCALDÍA DE<br>SANTIAGO DE CALI                         | SC                                                                                                    |                        |                             |               |
|                                                         | LISTADO INVENTARIO DE PRODUCTOS GEOGRÁFI                                                                                                    | cos                    |                             |               |
| Título o<br>Nombre<br>Archivo:                          | Institución: V Cobertura: V Cobertura: Cobertura: Cober | Forma<br>Presentación: | 💌 Escala: -                 |               |
| Título o Nombre Archivo                                 | Institución                                                                                                    | Área Cobertura         | Forma Presentación          | <u>Escala</u> |
| CARTA CATASTRAL 0101010001                              | Depto. Administrativo de Hacienda Municipal                                                                                                    | Urbana                 | Mapa Digital                | 1: 500        |
| CARTA CATASTRAL 0101010001 copia                        | Depto. Administrativo de Hacienda Municipal                                                                                                    | Urbana                 | Mapa Digital                | 1: 500        |
| Drueba.shp                                              | Depto. Administrativo de Planeación Municipal                                                                                                    | Rural                  | Mapa Impreso                | 1: 1,000      |
| Tios.shp                                                | Corporación Autónoma Regional del Valle del Cauca - CVC                                                                                                    | Total                  | Cobertura Vectorial Digital | 1: 1,000      |
| T rios.shp copia                                        | Corporación Autónoma Regional del Valle del Cauca - CVC                                                                                                    | Total                  | Cobertura Vectorial Digital | 1: 1,000      |

Figura No. 4

CAM - Torre Alcaldía - Piso 10 Tel. 6689100 ext. 114 - email: idesc@cali.gov.co Departamento Administrativo de Planeación Municipal

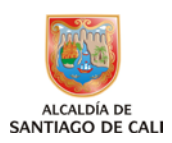

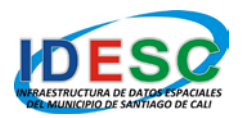

- 7. El listado de productos geográficos puede ser filtrado por: Título o Nombre Archivo, Institución, Área Cobertura, Forma Presentación y Escala; para encontrar información más precisa. El listado también puede ser ordenado ascendentemente por cualquiera de los datos anteriormente mencionados.
- 8. En la ventana de listado existen una serie de botones que permiten realizar acciones tales como:
  - Nuevo: Abre el formulario para ingresar un nuevo producto geográfico.
  - **Copiar:** Permite copiar un inventario de un producto geográfico existente, para posteriormente ser editado.
  - **Generar Excel:** Permite descargar un archivo en formato Excel con la información del producto geográfico.
- También existe la posibilidad de editar un inventario de un producto geográfico, para ello se deberá presionar sobre el Título o Nombre Archivo que se desee editar, figura No. 5.

| ALCALDÍA DE                   | DESC                      |              |                              |                      |              |
|-------------------------------|---------------------------|--------------|------------------------------|----------------------|--------------|
| TIAGO DE CALI                 |                           |              |                              |                      |              |
|                               |                           | INVENTARIO D | E PRODUCTOS GEOGRÁFICOS      |                      |              |
| 1. IDENTIFICACION DEL PRUDU   |                           |              |                              |                      |              |
| Título o Nombre Archivo:      | rios, sho                 | •            | Sistema Coordenadas:         | Geográfico           | <b>v</b> ? . |
| Descripción:                  |                           | 0            | Nombre Sistema Coord.:       | Lat/Lop - WGS84      | ▼ 0          |
| Área Cobertura:               | Total                     | v 🕐 *        | Latitud Sup. Izquierda:      |                      | 0            |
| Fecha Publicación:            |                           | 0            | Longitud Sup. Izguierda:     |                      | •            |
| Tipo Presentación:            | Digital                   | v 🕐 *        | Latitud Inf. Derecha:        |                      | •            |
| Forma Presentación:           | Cobertura Vectorial Digit |              | Longitud Inf. Derecha:       |                      | ()           |
| Escala:                       | 1,000                     | ▼ ⑦ *        |                              |                      |              |
| - 2. P                        |                           |              |                              |                      |              |
| Autor                         | 010                       | 0 *          | 4. UDICACIÓN                 | Companyation Autónom |              |
| Bropiotazio                   | Courses dia Autónomo (    |              | Edificio                     | Corporación Adtonion | (?)          |
| Custodiou                     | Corporation Autonoma P    | 0.*          | Direct                       |                      | 0            |
| Madifisés                     | eve                       | 0            | Oficina .                    | 0.0                  | 0            |
| Fecha Modificación            |                           | 0            | Ubicación Relativa:          | CVC                  | 0            |
|                               |                           | -            |                              | 000                  | -            |
| – II. CARACTERIZACIÓN DEL PRO | DUCTO                     |              |                              |                      |              |
| Tipo Inventario:              | Individual                | 🗸 🕐 *        |                              |                      |              |
| Formato:                      | ESRI Shapefile (*.shp)    | ▼ ⑦ *        | Tamaño:                      |                      | 0            |
| Tipo Unidad Conservación:     |                           | ♥ ⑦          |                              |                      |              |
| Observaciones:                |                           | 0            | Plancha o Tomo:              |                      | 0            |
| Modo Consulta:                |                           | <b>v</b> 🕐   | Mantenimiento/Actualización: |                      | <b>v</b> (2) |
| Restricción Acceso:           | Uso Libre Citando la Fu   | er 🗸 🕐 *     | Modo Acceso:                 | No Definido          | ▼ ?          |
| Topología:                    | Polígono                  | * 🕐 🗸        | Tipo Dato:                   | Fundamental          | ▼ ?          |

### Figura No. 5

CAM - Torre Alcaldía - Piso 10 Tel. 6689100 ext. 114 - email: idesc@cali.gov.co Departamento Administrativo de Planeación Municipal